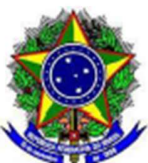

# Orientações/Passo a Passo

# IRP – Intenção de Registro de Preço

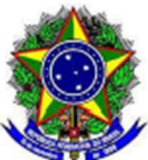

## IRP – Intenção de Registro de Preço – SIASGNet Orientações – Passo a passo

## 01 – Como acessar o módulo IRP

Para obter acesso ao módulo, **IRP** – Intenção de Registro de Preço, o **cadastrador parcial do Órgão/Unidade deverá acessar o Senha Rede**, na opção **HABUSUSIS**, informar o CPF do servidor e assinalar a opção **IRP**.

Para acessar o módulo, IRP – Intenção de Registro de Preço, acesse:

- https://www.gov.br/compras/pt-br;
- Clique em Acesso ao Sistema;
- > Em Perfil, selecione Governo, informe CPF e senha e clique em "ACESSAR";
- > Em seguida clique na setinha ao lado do perfil, em seguida "IRP".

## 02 – Como Cadastrar o Gestor de Compras

No menu principal do módulo IRP, clique em "Gestor de Compras ", "Cadastrar Gestor de Compras".

- > O sistema exibe o **CPF do usuário**, clique em **Ok**. O sistema exibe o nome do usuário.
- Em seguida, informe os dados complementares: E-mail, Telefone, Fax e clique em "Confirmar".
- O sistema disponibiliza a opção "Difinir Perfil de Atuação"

### **IMPORTANTE SABER:**

Caso não tenha perfil para cadastrar, solicitar acesso ao Bruno ou André Lins no e-mail: <u>bruno.costa@cefet-rj.br</u>, <u>andre.lins@cefet-rj.br</u>

03 – Como Definir o Perfil de Atuação

No menu principal do módulo IRP, clique em "Gestor de Compras ", "Gerenciar o Perfil Atuação ".

### Selecione:

**Gerenciador** – Se for gerenciar as licitações **Participante** – Se for apenas manifestar interesse em participar de licitações de outros órgãos. **Gerenciador e Participante** – Para os dois papeis.

O menu será disponibilizado conforme a seleção do perfil do gestor.

### 04 – Como Cadastrar Perfil p/ Recebimento de Aviso

No menu principal do módulo **IRP**, clique em **"Gestor de Compras ", "Cadastrar Perfil p/ Recebimento Aviso**". Esta opção permite ao usuário a receber avisos/e-mail dos serviços e materiais selecionados.

Selecione "Material" ou "Serviço" e clique em "Consultar". Após selecionar os itens desejados, assinale a quadricula "Desejo receber e-mail com os avisos de IRP". O sistema exibe a mensagem: "Perfil para recebimento de aviso incluído".

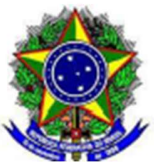

## **IMPORTANTE SABER:**

A seleção deverá ser feita conforme os itens do catálogo de Material e catálogo de Serviço, podendo ser feita por: Item, Grupo e/ou Classe.

## 05 – Como Incluir uma IRP - Intenção de Registro de Preço para ser "Divulgada" (Órgão Gerenciador)

No menu principal do módulo IRP, clique em "IRP", "Nova Intenção de Registro de Preço "

- > Na "Modalidade de Licitação", informe a modalidade da licitação.
- > Em "Tipo de Licitação", selecione "Menor Preço ou Maior Desconto"
- > Em "Data Provável da Licitação", informe a data provável da licitação em dd/mm/aaaa
- Em "Prazo Estimado de Validade da Ata", informe a validade da Ata.
- > No campo "**Objeto**", informe **o objeto da compra**.
- Clique em Salvar, o sistema exibirá a mensagem: "A IRP número 200999 000XX/2011 foi incluída."Anote o número da IRP e clique em OK.
- Em seguida clique no botão "Incluir Item" e inclua os itens.
- No campo "Tipo de Item", selecione se "Material" ou "Serviço"
- No campo "Código do Item", informe o código e clique na lupa ao lado, se não souber.
- > No campo "Descrição", informe a palavra-chave do item e clique em "localizar".
- Em seguida, selecione o item desejado e clique em "Detalhar". Escolha o item e clique em "Selecionar". Após selecionar o item, informe os campos "Unidade de Fornecimento", "Valor Unitário Estimado (R\$)" e "Critério de Julgamento" do item.
- Na área "Local de Entrega", informe "Município/UF de Entrega", "Quantidade" de entrega do item e clique em "Incluir".
- Em seguida clique em "Salvar Item". Para incluir outros itens, clique em "Novo Item" e repita os passos acima. Neste momento é exibido o botão "Copiar Itens" caso o usuário queira copiar itens de uma outra IRP.
- > Apos incluir todos os itens clique em "Itens", em "Finalizar Inclusão".
- > No campo "Observação", informe sobre a licitação, se necessário;
- > Em "Anexo", anexe o arquivo que julgar necessário;
- > Em seguida clique em "Divulgar".
- Informe a "Data Limite para Envio de Propostas" que são no mínimo 5 dias úteis.
- Em seguida clique em "Confirmar" O sistema exibe o resumo da IRP. Assinale a quadricula " Declaro ter dado ciência à autoridade competente do Órgão da divulgação de compra por Registro de Preço. E em seguida clique "Confirmar", o sistema exibe a mensagem: "Intenção de registro de preço divulgada", clique em "OK".

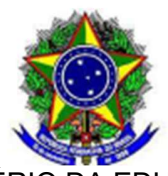

| biente: <u>PRODUÇÃO</u>                                                                      |                                                                   |                                                                   | Manter                                                  | IRP                     |                     | 31/10/2024 08           |
|----------------------------------------------------------------------------------------------|-------------------------------------------------------------------|-------------------------------------------------------------------|---------------------------------------------------------|-------------------------|---------------------|-------------------------|
| Dbjeto                                                                                       | Gestor                                                            |                                                                   |                                                         | lenti                   | Divu                | ilgar IRP               |
| Órgão da UASG                                                                                |                                                                   | UA                                                                | SG                                                      |                         |                     | N° da IRP               |
| 26256 - CENTRO FED.EL                                                                        | OUC TECN CELS                                                     | O SUCKOW E 15                                                     | 3010 - MEC-                                             | CEFET-CENT.FED.ED.      | TEC CELSO S.FO      |                         |
| * Critério de Julgamento<br>Menor Preco/Maior Desc                                           | ▲ Lei<br>Lei nº<br>* Data F<br>onto ✔ 31/10/2                     | 14.133/2021 ✔<br>Provável da Licitaçã<br>024                      | <ul> <li>Modalida</li> <li>Pregão</li> <li>o</li> </ul> | e da Compra             |                     |                         |
| * Prazo Estimado de Valida<br>12 mês(es)                                                     | ade da Ata <mark>*</mark> Con<br>Sim                              | npra Nacional ? 🛈<br>🗸                                            |                                                         |                         |                     |                         |
| * Essa contratação será ge<br>Secretaria de Governo Dig<br>UASG da Contratação Nún<br>153010 | erenciada pelo M<br>ital - SGD ? C<br>nero da Contrataçã<br>90003 | inistério da Gestão<br>) Sim  Não<br>Não Ano da Contrataç<br>2024 | e da Inovaçã<br><sup>ão</sup>                           | o - MGI ou por órgão au | itorizado pelo MGI, | com aprovação prévia da |
| * Objeto                                                                                     |                                                                   | 3 <del></del>                                                     |                                                         |                         |                     |                         |
| OBJETO DA COMPRA O                                                                           | U CONT <mark>R</mark> ATAÇÃ                                       | 0                                                                 |                                                         |                         |                     |                         |

## Número da Contratação é o número do pregão.

Inclua os Itens.

| - Filtro           | Descrição do Item |        | Situação do It | em |  |
|--------------------|-------------------|--------|----------------|----|--|
|                    | 1 Caneta          | Caneta |                |    |  |
|                    |                   |        |                |    |  |
| enhum registro a s | er exibido.       |        |                |    |  |

- Coloque os itens em ordem. A Descrição é a mesma do TR ou similar
   Ao clicar em incluir item, abrirá a página para colocar o item conforme catmat ou catser

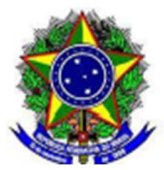

| valalOgO<br>esta de Itens |              |                                       |        | (Ħ)                            |
|---------------------------|--------------|---------------------------------------|--------|--------------------------------|
|                           |              |                                       |        | 00:06:52                       |
| Caneta esferográfica      |              |                                       |        | ٩                              |
|                           | Foram encon  | trados: 184 ativo(s)                  |        | Voltar<br>Mostrar também itens |
| Caneta esferográfica      | . oran oncon |                                       |        | suspensos                      |
| INIDADE DE FORNECIMENTO   | Código<br>↑↓ | Nome do Material $\uparrow\downarrow$ | NCM ↑↓ | suspensos                      |

> Clica no carrinho de compras e depois em adicionar ao siasgnet

| Itens Sel    | ecionad      | os 1                                                         | Continuar Pesqui                                          | isando     | Nova Pesqu | lisa Adic   | cionar ao Siasg | net    |
|--------------|--------------|--------------------------------------------------------------|-----------------------------------------------------------|------------|------------|-------------|-----------------|--------|
| * Caracteris | tica Inativa | Nome                                                         |                                                           |            | NCM        | Unidade     | Ação            |        |
| npo          | coulgo       | Caneta Esfer                                                 | ográfica                                                  |            | NOM        | Selecionada | Ação            | ^      |
| MATER        | AL 20742     | Material: Meta<br>Material Pont<br>Caracteristica<br>Rotação | al<br>a: Esfera Em Aço<br>Is Adicionais: Com Clipe, Acion | amento Por |            | Caixa 50 UN |                 | ×<br>× |

- > Terminando de incluir os itens, clique em "finalizar inclusão"
- Abrirá a última aba que será a de divulgação.

| Objeto             |                        | Ges                | stor                              | Itens                                  | Divulgar IRP                    |
|--------------------|------------------------|--------------------|-----------------------------------|----------------------------------------|---------------------------------|
| Ohaanu             | a ñ a                  |                    |                                   |                                        |                                 |
| Observa            | açao                   |                    |                                   |                                        |                                 |
| O prazo<br>formulá | o para manife:<br>rio. | stação será de 8 d | ias úteis. Favor enviar o documer | ito anexo preenchido e demais docume   | ntos para o e-mail fornecido no |
| 847 c              | aracter(es) di         | sponível(eis)      |                                   |                                        |                                 |
| Anexo(s            | ;)                     | ,                  |                                   |                                        |                                 |
| Anexa              | ar                     |                    |                                   |                                        |                                 |
| Allend             |                        |                    |                                   |                                        |                                 |
| Nenhum r           | registro a ser e       | xibido.            |                                   |                                        |                                 |
|                    |                        |                    |                                   |                                        |                                 |
|                    |                        | 1112 11 2.2.2.2.   | and the superstance of the        | 2 Contract March 19 Contraction (1995) |                                 |
| Salvar             | Divulgar               | Cancelar IRP       | Reativar Disponibilizar           | para Inclusão do Aviso                 |                                 |
|                    |                        |                    | (*) Campo de pree                 | nchimento obrigatório.                 |                                 |
|                    |                        |                    | Salução                           | SER SER                                |                                 |

- > Anexar nosso TR e o ETP
- > Clica em Salvar para incluir as informações em outo momento ou divulgar para enviar.

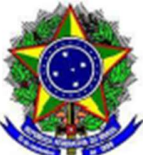

- > O formulário citado na observação será fornecido pelo DECOM
- > Será fornecido modelo para autorização da autoridade competente, que também deverá ser anexado
- > As intenções irão chegar por e-mail cadastrado

Texto da observação: Considerando o art. 86, o prazo para manifestar IRP são de 8 dias uteis. Conforme inciso I do art. 7º do DECRETO Nº 11.462, DE 31 DE MARÇO DE 2023, o limite máximo de participantes será de 1, considerando a baixa capacidade de gerenciamento dos dados pela instituição, pela recente mudança da lei de licitações e contratos, nos encontramos no período de adaptação e aprimoramento. Favor enviar o documento anexo preenchido e demais documentos para o e-mail fornecido no formulário.

## 06 – Como Incluir uma IRP - Intenção de Registro de Preço para Disponibilizar para Inclusão de Aviso - (Órgão Gerenciador)

No menu principal do módulo IRP, clique em "IRP", "Nova Intenção de Registro de Preço "

- > Na "Modalidade de Licitação", informe a modalidade da licitação.
- > Em "Tipo de Licitação", selecione "Menor Preço ou Maior Desconto"
- > Em "Data Provável da Licitação", informe a data provável da licitação em dd/mm/aaaa
- > Em "Prazo Estimado de Validade da Ata", informe a validade da Ata em meses.
- > No campo "**Objeto**", informe **o objeto da compra**.
- Clique em Salvar, o sistema exibirá a mensagem "A IRP número 999999 000XX/AAAA foi incluída." Anote o número da IRP e clique em OK.
- Em seguida clique no botão "Incluir Item" e inclua os itens.
- > No campo "Tipo de Item", selecione se "Material" ou "Serviço"
- > No campo "Código do Item", informe o código do item e clique em "localizar" ou
- No campo "Descrição", informe a palavra-chave do item e clique em "localizar".
- Em seguida, selecione o item desejado e clique em "Detalhar". Escolha o item e clique em "Selecionar". O sistema exibe a mensagem "O item foi incluído.", clique em "OK"
- Após selecionar o item, informe os campos "Unidade de Fornecimento", "Valor Unitário Estimado (R\$)" e "Critério de Julgamento" do item.
- > No campo "Observações do Item", caso seja necessário, informe sobre o item;
- Na área "Local de Entrega", informe "Município/UF de Entrega", "Quantidade" de entrega do item e clique em "Incluir".
- Em seguida clique em "Salvar Item".Para incluir outros itens, clique em "Novo Item" e repita os passos acima.
- Após incluir todos os itens clique em "Itens", em "Finalizar Inclusão".
- No campo "Observação", informe sobre a licitação, se necessário;
- Em "Anexo", anexe o arquivo que julgar necessário;
- Em seguida clique em "Disponibilizar para Inclusão do Aviso", informe a Justificativa e clique novamente em "Disponibilizar para Inclusão do Aviso";

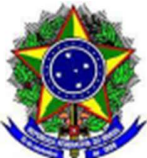

MINISTÉRIO DA EDUCAÇÃO

Centro Federal de Educação Tecnológica Celso Suckow da Fonseca – Cefet/RJ

Diretoria de Planejamento e Administração - DIRAP

Departamento de Compras e Contratações - DECOM

- O sistema exibe a mensagem "Confirma a disponibilização da IRP para a inclusão do aviso?" clique em Sim. O sistema exibe novamente a mensagem "A Intenção de Registro de Preços 999999
  - **XXXXX/AAAA** foi disponibilizada para a inclusão do aviso. Clique em "**OK**".

Em seguida **saia do sistema IRP** e acesse o módulo **Divulgação de Compras** para incluir a licitação. **IMPORTANTE SABER:** 

-Se seu computador estiver com bloqueador de pop-up não será exibido o número da IRP. Se necessário, solicite apoio de técnico de informática para retirar o bloqueador de pop-up.

-Se clicar em "**Divulgar**" – A IRP ficará disponível por 8 dias para que outros órgãos/unidade manifestem sua intenção para participar desta IRP.

-Se clicar em "**Disponibilizar para Inclusão do Aviso**" - A IRP irá direto para o módulo Divulgação de Compras e caso queira incluir órgãos participantes, inclua no módulo Divulgação de Compras.

## 07 – Como manifestar o interesse em participar de uma IRP - (Órgão Participante)

No menu principal do módulo IRP, clique em "Manifestar Interesse", "Nova Manifestação de Interesse"

- Selecione o campo "Nº da IRP", informe o nº da IRP e clique em "Pesquisar". O sistema exibe a IRP.
- Clique em "Selecionar"
- Informe o campo "Motivo para Adesão ao Processo de Contratação por SRP" e em seguida clique em "Salvar". O sistema exibe a mensagem "As manifestações dos itens devem ser enviadas até a data limite definida para cada item da IRP. Após esta data as manifestações para os itens serão excluídas." Em seguida clique em "OK".
- > O sistema exibe os itens da IRP, clique no link do "Incluir Proposta", do item desejado.
- > Na aréa Proposta de Manifestação de Interesse, informe Valor Unitário Estimado (R\$),
- > "Município/UF de Entrega", "Quantidade" do item e clique em "Incluir".
- > Em seguida clique "Salvar", se desejar manifestar interesse para outros itens, clique em "Propostas".
- Caso queira Propor negociação para o item, clique no link "Visualizar Negociação"no campo "Ações".
- > Ao terminar clique na aba " Finalizar";
- No campo "Observação", informe sobre a licitação, se necessário, anexe o arquivo que julgar necessário e clique em "Salvar";
- Em seguida clique em "Enviar". O sistema exibe um Resumo da Manifestação de Interesse, clique novamente em "Enviar". O sistema exibe a mensagem: "A manifestação de interesse de IRP foi enviada.
- Em seguida clique em "**OK**".

### **IMPORTANTE SABER:**

- Para Manifestar Interesse, o usuário poderá utilizar uma das opções;

- "Quadro de IRP" , Pelo e-mail que recebeu e "Manifestar Interesse";

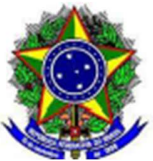

MINISTÉRIO DA EDUCAÇÃO

Centro Federal de Educação Tecnológica Celso Suckow da Fonseca - Cefet/RJ

Diretoria de Planejamento e Administração - DIRAP

Departamento de Compras e Contratações - DECOM

- Enviado à Intenção, o gestor aguardará o término do prazo estipulado para analisar a intenção.

## 08 – Como Analisar IRP - (Órgão Gerenciador)

No menu principal do módulo IRP, clique em "Analisar IRP".

- Selecione o "Nº da IRP", o sistema exibe todos os itens da IRP e a situação de cada item.
  - Deserto Não houve nenhuma manifestação de Interesse para o item
    - Não analisado Houve manifestação de Interesse para o item
- Clique no link "Analisar" do item desejado. O sistema exibe dados do item.
- Selecione na manifestação do Órgão referente ao item e clique em um dos botões:
- > Aceitar Se for aceitar;

 $\triangleright$ 

- Negociar Se o valor estimado estiver diferente do valor do gerenciador, ele poderá fazer uma media dos valores e alterar o valor estimado negociando com o órgão participante.
- Recusar se for recusar e Informar/justificar o motivo da recusa.
- Clique em "Aceitar", o sistema exibe a mensagem: Confirma o aceite das manifestações de itens selecionados?, clique em "Sim". O sistema exibe novamente a mensagem: A(s) manifestação(ões) do(s) item(ns) foi(ram) aceita(s)e em seguida clique em "OK".
- Clique novamente em "Analisar IRP";
- Caso tenha outros itens para analisar, repita os passos acima. Após analisar todos os itens , clique em
   "Solicitar Confirmação'.
- > Informe a "Data Limite para Recebimento de Confirmação de Participação na IRP" e clique

em

- > "Confirmar". O sistema exibe a mensagem "Situação da IRP atualizada e emails enviados."
- ➢ Clique em "OK".

### **IMPORTANTE SABER:**

- A IRP passa para a situação de Analisado
- Após solicitar confirmação, o órgão participante terá até 2 dias úteis para confirmar ou não a participação.

## 09 – Como Decidir a participação (Órgão Participante)

No menu principal do módulo IRP, clique em "Manifestar Interesse", "Decidir Participação"

- > Selecione a **IRP** e em seguida clique em "**OK**". O sistema exibe os botões:
- > Não Participar e Participar, clique em "Participar".
- > Em seguida clique em "**Confirmar**". O sistema exibe os botões:
- Resumo da manifestação de Intenção Que informa o órgão, telefone e os itens que tiveram manifestação de Interesse.
- > Histórico de negociação do item, se houver

## 10 - Como Verificar Adesão da IRP (Órgão Gerenciador)

DECOM decom@cefet-rj.br

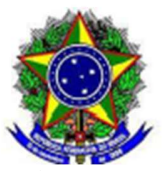

No menu principal do módulo IRP, clique em "IRP", "Verificar Adesão da IRP/Transferir IRP"

- ➢ Selecione o № da IRP. O sistema exibe alguns dados da IRP e a seguintes situações:
  - Em Confirmação A IRP está com o órgão participante.
  - Confirmada OK
  - Não Confirmada O Órgão Desistiu
- Em seguida selecione a IRP na situação de "Confirmada" e clique em "Disponibilizar para Inclusão do Aviso"

## **IMPORTANTE SABER:**

Após transferir a IRP para o Divulgação de Compras, a IRP não poderá mais ser alterada. Qualquer alteração nos itens será feita no módulo Divulgação de Compras.

### 11 – Como Incluir uma licitação para SRP - Sistema de Registro de Preço

- Para incluir uma licitação para SRP será necessário informar o número da IRP (Cadastrada anteriormente no módulo IRP)
- No Menu principal do módulo Divulgação de Compras, clique em "Licitação", em seguida em "Incluir Licitação SRP".
- > Informe o "Número da IRP" e clique em "Confirmar".
- > Informe os dados da licitação e clique em "Salvar".
- > Em seguida clique em "Itens", o sistema exibe os itens incluídos na IRP.
- Neste momento é possível alterar a Quantidade total do item, Critério de julgamento, Valor unitário estimado, Alterar ou incluir Tipo de Beneficio e Agrupar os itens. Caso seja realizado alguma alteração no item, clique em "Salvar item".
- > Em seguida clique em "Licitação", role o conteúdo da tela e clique em "Itens";
- > Clique em "Gerar Relação de Itens" clique novamente em "Gerar Relação de Itens";
- Em seguida clique em "Transferir Edital", selecione o arquivo do edital e clique novamente em "Transferir".
- Em seguida clique em "Incluir Aviso de Licitação", Informe os dados solicitados e clique em "Salvar Aviso". O sistema exibe a mensagem "A licitação foi salva." Em seguida clique em "Disponibilizar para Publicação/Divulgação".
- > Verifique se os dados do empenho estão atualizados. Se necessário, atualize-os.
- Clique novamente em "Disponibilizar para Publicação/Divulgação" e em seguida clique em "OK". O sistema exibe a mensagem "A Licitação será Publicado no D.O.U. na data de xx/xx/xxxx e Divulgado no ComprasNet (www.comprasnet.gov.br) nesta mesma data."
- Acesse a opção de consulta e verifique se o aviso de licitação está na situação " A Publicar ou A Divulgar".

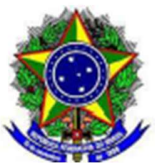

## Importante Saber:

- Caso seja necessário ou queira incluir Órgãos/Unidades PARTICIPANTES na licitação para IRP, siga os passos abaixo:
  - Após informar o número da IRP, o sistema traz todos os itens incluídos, para visualizá-los.
  - Clique em "Itens", em seguida clique em "Alterar" do Item desejado. Role o conteúdo da tela e clique em "Local de Entrega".
  - Na área "Local de Entrega", informe "Nº da UASG" e clique na lupa ao lado.
  - Informe "Código do Município" e clique na lupa ao lado, em seguida informe "Quantidade" do item para a unidade participante.
  - Após preencher todos os campos, clique em "Salvar Local", o sistema exibe as UASG, Tipo Município/UF de Entrega e Quantidade do item para o Gerenciador e Participante.
  - Em seguida clique em "Licitação" e siga os passos descritos no item 4 deste passo a passo.
- Para Licitação SRP, não é incluído **Pesquisa de Preço de Mercado.**

Duvidas sobre IRP: https://antigo.comprasgovernamentais.gov.br/index.php/irp-faq

Versão adaptada do SERPRO